## 淮北师大附中缴费操作说明

第一步,登陆淮北师范大学首页,点击"收费平台";

| 信息学院 | 缴费平台   | 财务信息平台   |
|------|--------|----------|
| 皖事通  | 新生学籍查询 | 网络教学综合平台 |
| 信息公开 | OA系统   | 校历       |
| 精品课程 | 教务管理   | 网络视频公选课  |
| 校园邮箱 | 校园卡    | 图书馆      |

第二步,用户代码和用户密码都是18位身份证号码,X请用大写;

| • ∽<br>公告:                                                                                       | 统一支付平台   |  |
|--------------------------------------------------------------------------------------------------|----------|--|
| • 新生登录用户和密码均为身份证号,尾号是X必须为大写                                                                      |          |  |
| <ul> <li>因月末対账,系统将于每月25日23时停用,下月1日03时恢复</li> <li>手机囊费,请用支付宝、微信扫描下方二单码</li> </ul>                 | 请输入用户名 🚨 |  |
| <ul> <li>2021-2022学年学生敷费指南链接地址:<br/>https://mp.weixin.qq.com/s/u_SEaiQW11_kIH7hA9Zk3Q</li> </ul> | 请输入密码 8  |  |
| 目に認知                                                                                             | 请输入验证码   |  |
|                                                                                                  | (保持登录    |  |
|                                                                                                  | 登录系统     |  |
| Contraction (Contraction)                                                                        | 忘记密码     |  |
|                                                                                                  |          |  |
|                                                                                                  |          |  |

第三步,点击"学费缴费"

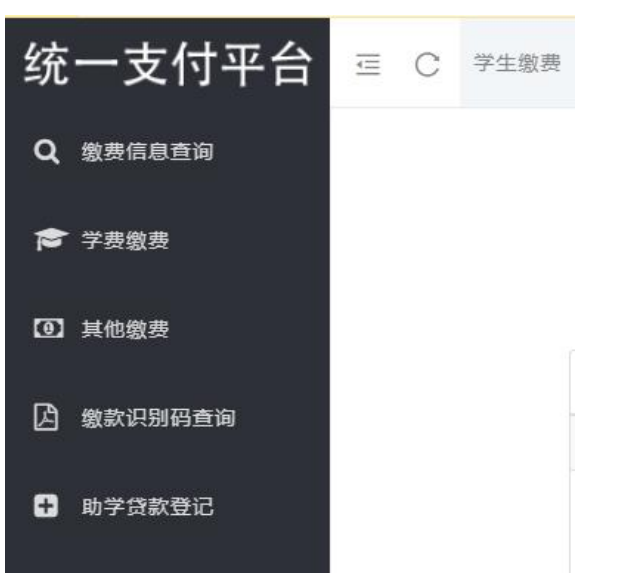

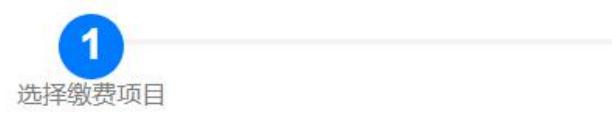

| □ 收费年度 |        | 收费类型  |  |
|--------|--------|-------|--|
|        | 202101 | 高中学费  |  |
|        | 202101 | 高中教材费 |  |

## 先点击前面的小方框,打勾√状态

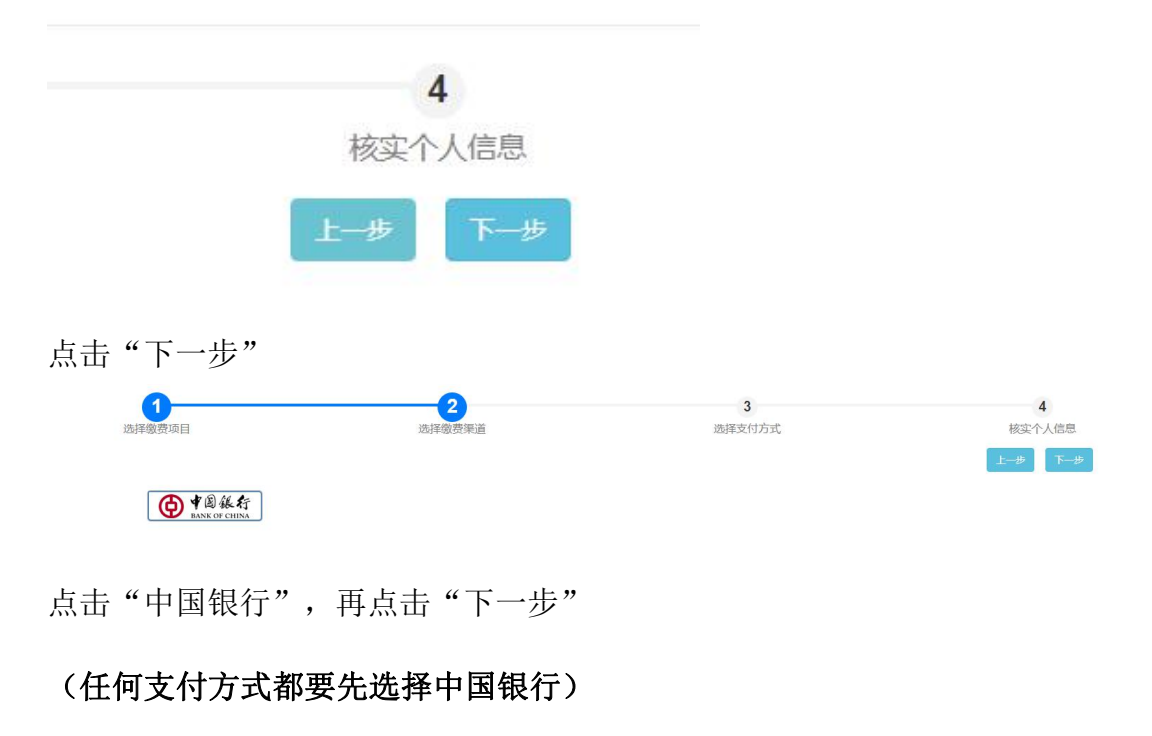

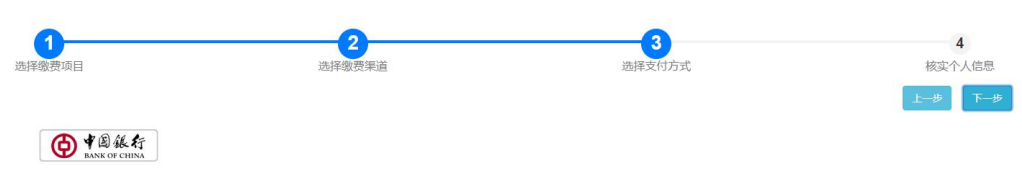

点击"中国银行",再点击"下一步"

| <b>1</b><br>选择缴费项目 | <b>2</b><br>选择级费渠道     | 3<br>选择支付方式                             | <b>4</b><br>核交个人信息<br>上一步 下一步 |
|--------------------|------------------------|-----------------------------------------|-------------------------------|
|                    | 姓 名:<br>支付方式:<br>身份证号: | 学 号:       支付渠道:       中行银联       支付金额: |                               |
| 0                  |                        | 支付                                      | 4                             |
| 选择缴费项目             | 选择缴费渠道                 | 选择交付方式                                  | 核实个人信息<br>上—步 下—步             |
|                    | 姓名: 支付方式:              | 学 号:<br>支付渠道: 中行組联                      |                               |
|                    |                        |                                         |                               |
|                    | 身份证号:                  | 支付金额:                                   |                               |

核对个人信息中的姓名和身份证号,点击"支付"

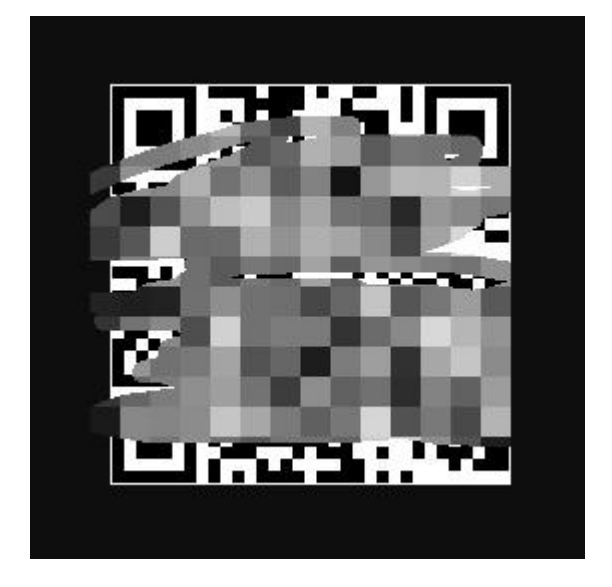

最后跳转出二维码,使用手机微信、支付宝扫码支付。

(扫码后在自己的手机支付界面可以选择任意银行的银行卡)谢谢!